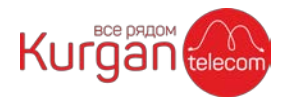

## Оплата в мобильном приложении Сбербанка

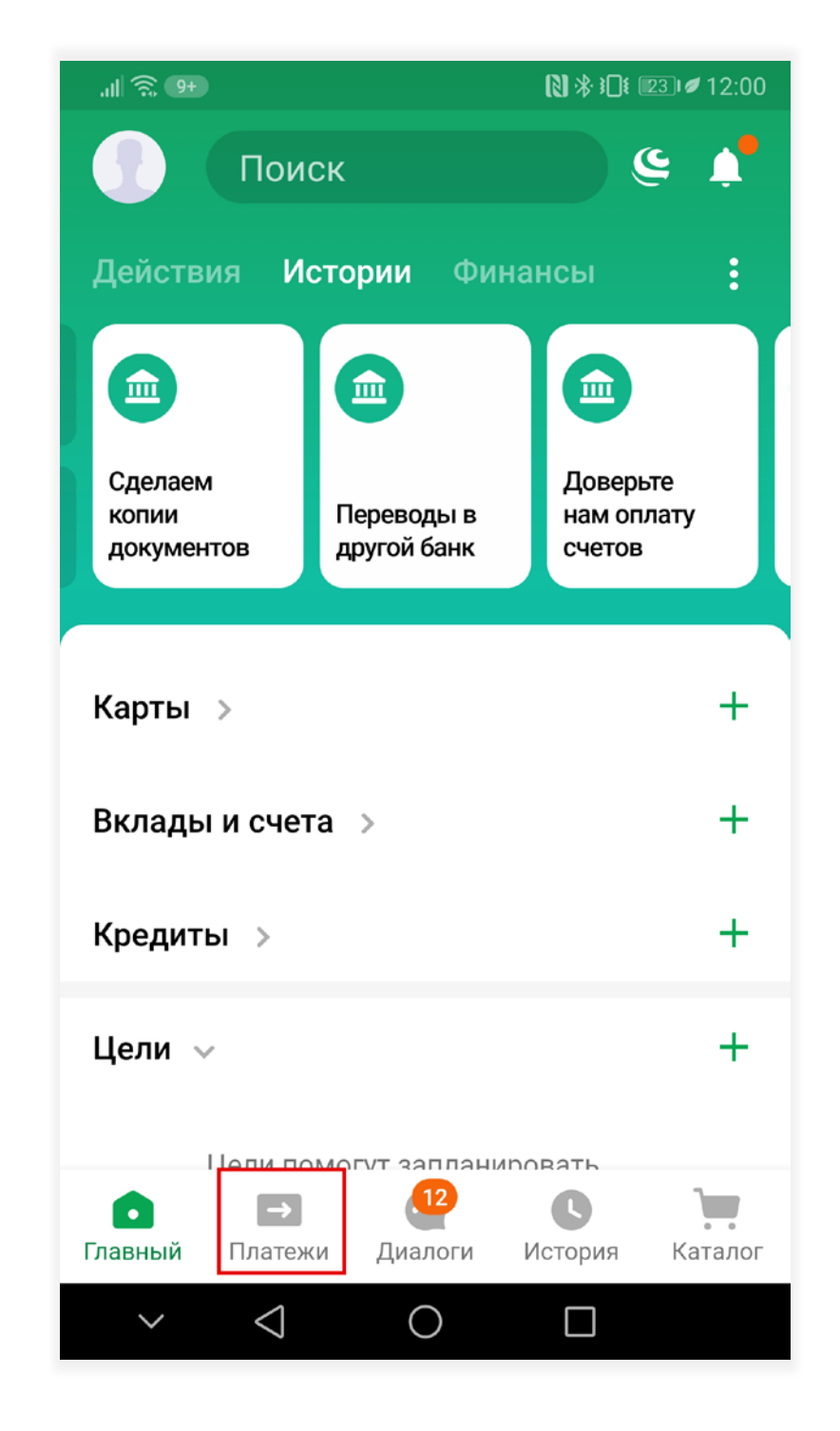

1. Войдите в мобильный банк, перейдите на вкладку «Платежи»

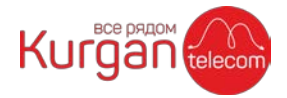

2. Нажмите на раздел «Дом»:

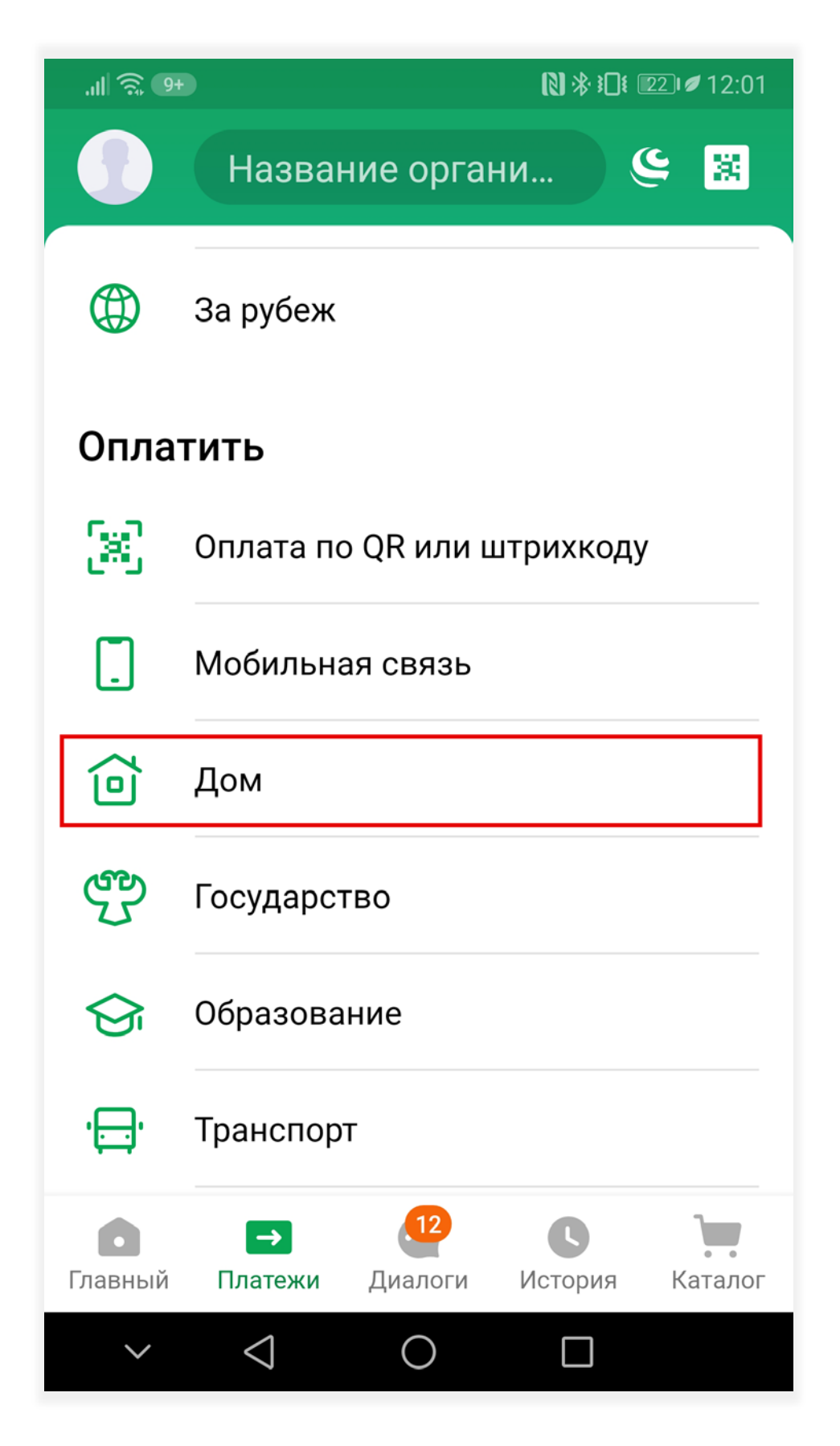

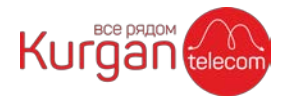

3. Нажмите на раздел «Интернет, ТВ, домашний телефон»:

| .⊪ 🛜 9+ 🕅 🕅 🕅 🕅 🕅 🖉 12 |              |                          | <b>ℕ 券 ፤□፤</b> 💷 🖉 12:02 |
|------------------------|--------------|--------------------------|--------------------------|
|                        | ÷            | Дом                      | Q                        |
|                        | Ē            | Найти счета<br>по адресу |                          |
|                        |              | Интернет, ТВ, домаш      | ний телефон              |
|                        | Ø            | Квартплата               |                          |
|                        | \$           | Электроэнергия           |                          |
|                        | Ģ            | Газ                      |                          |
|                        | ,S           | Охрана и домофон         |                          |
|                        | Þ            | Капремонт                |                          |
|                        |              | Росреестр и БТИ          |                          |
|                        | $\checkmark$ | $\triangleleft$ O        |                          |

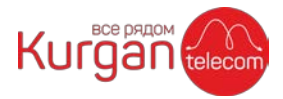

4. В списке компаний найдите «Курган-Телеком»

| .11 🗟 0           | <b></b>              | <b>ℕ 券 !</b> ∎ |
|-------------------|----------------------|----------------|
| <del>~</del>      | Дом                  | Q              |
| <b>)</b>          | Фотон (город Курган) |                |
| 9                 | УКЦ Интеграл         |                |
| ivi               | ivi                  |                |
| Ö                 | окко                 |                |
| AHT               | ANT Таджикистан      |                |
|                   | Вавилон-Т Таджикис   | тан            |
| ъ                 | Интербит             |                |
| Kurgan<br>telecom | Курган-Телеком       |                |
| $\sim$            | $\triangleleft$ O    |                |

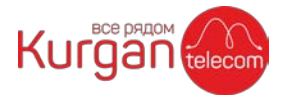

5. В поле «Лицевой счет» введите номер договора на который необходимо произвести оплату и нажмите кнопку «Продолжить»:

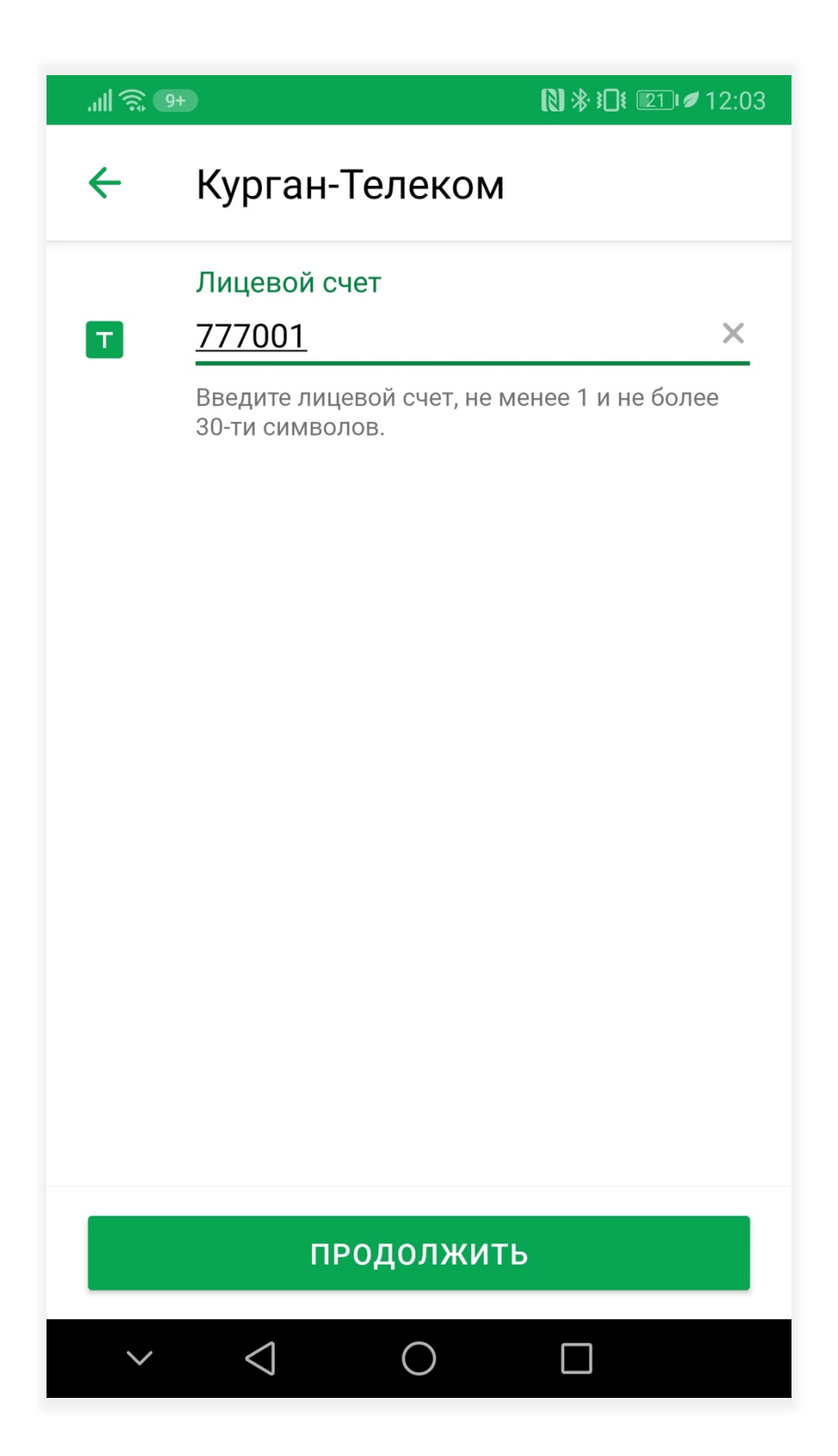

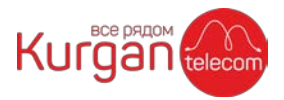

6. Проверьте реквизиты и введите сумму платежа, нажмите кнопку «Продолжить»:

| .ul 🗟 🛛 | 9+                                  |
|---------|-------------------------------------|
| ~       | Курган-Телеком                      |
| T       | Лицевой счет<br>777001              |
|         | Адрес<br>ПР. МАШИНОСТРОИТЕЛЕЙ 26 В, |
| T       | Баланс<br>138                       |
| ٩       | Сумма платежа<br>10 ₽ ×             |
|         |                                     |
|         |                                     |
|         | ПРОДОЛЖИТЬ                          |
| $\sim$  |                                     |

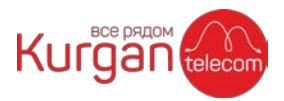

7. Выберите с какой карты необходимо оплатить и нажмите кнопку «Оплатить»:

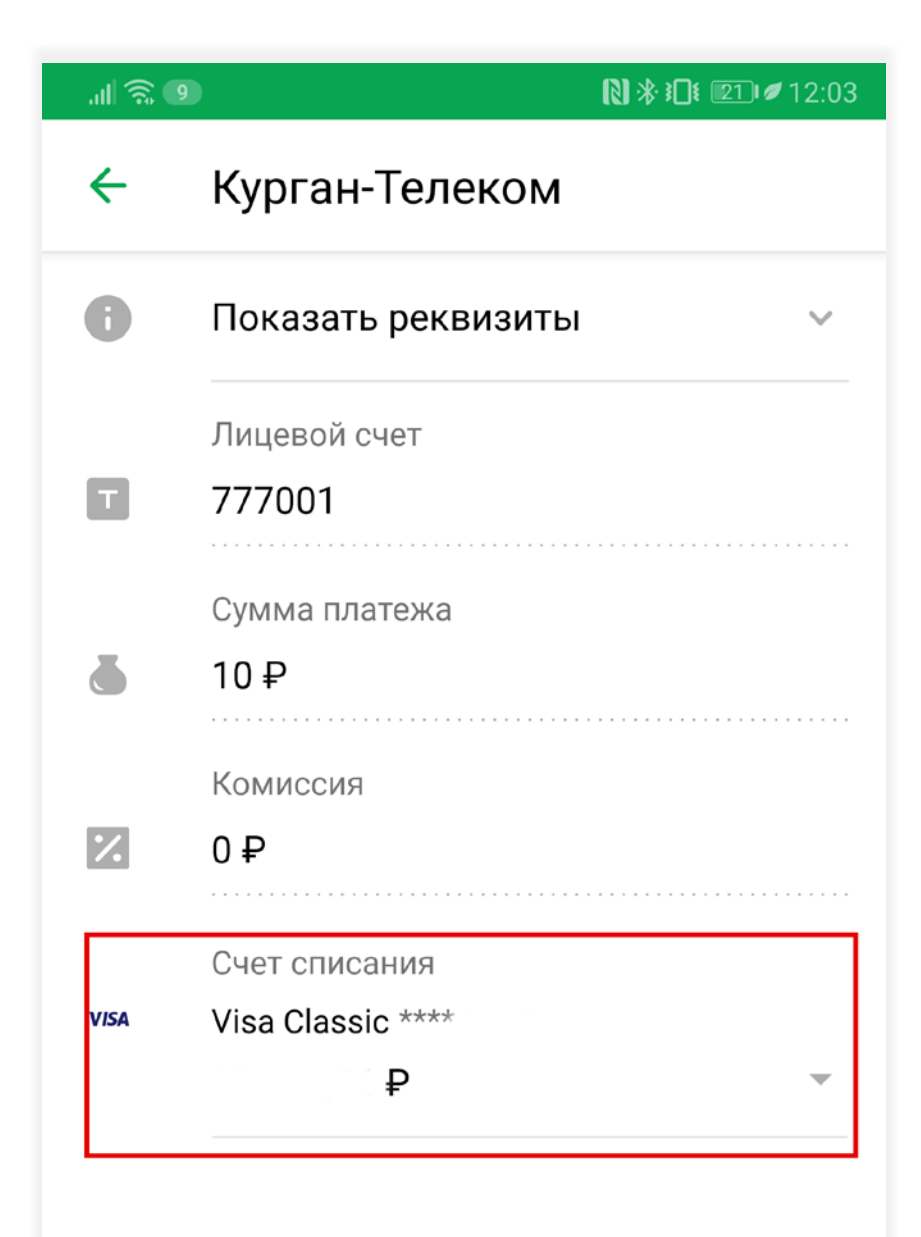

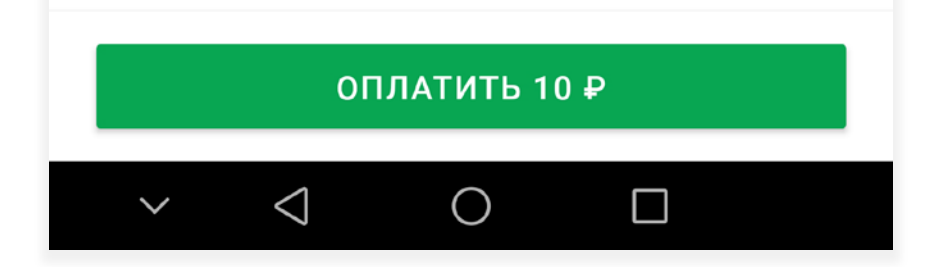